## ESB Kurzanleitung

 Laptop mit Internet verbinden 6 Spielprotokoll 2 Web-Browser öffnen (bspw. Firefox) Start/Stopp, Anpassen Spielzeit 00:00 min D  $\triangleright$ https://hbde-apps.liga.nu/nuscore Link: Aktionsfeld (Tor, Spielersanktion) und 3 Eingabe Spielcode Spieler anklicken oder umgekehrt 7m mit Tor 7m ohne Tor Tor Code wird gestellt vom Admin Heimverein ler Sanktion 2 Minuten Verwarnung Protokoll und Spielbericht für Meisterschaftsbegegnungen im Handball Spielcode ohne Bericht Anklicken "Team Time-Out" stoppt Zeit Heim T1 T2 T3 0 Alpla HC Hard "Anmelden" anklicken 10 21 Zivkovic Wüstner Knauth Krsman... 4 Eingabe Mannschaften 16 32 Stockba... - SK erhält Mannschaftsliste von Trainern D С Watzl MV Burger Maier Krevatin Klick auf um das Menü zu öffnen - Klick auf "Mannschaftsaufstellung" Aktionen können einzeln bearbeitet werden Anpassen der Zeit, Löschen der Aktion nuScoreDemo 14 Rauch Tor Übersicht 57 Nach Spielende Protokoll mit SR abgleichen Anschließend "Spiel abschließen" Spieler gemäß Liste eintragen/auswählen 60:00 min Ĩ Spiel abschließen Alpla HC Hard 7 Datenabgleich Schiedsrichter Feldspieler Heim Gast - Spielergebnis und Bestrafungen prüfen Test 12345 Eintragungen im "Schiedsrichterbericht" Spiele (Verletzte, besondere Vorkommnisse) uswähle - Evtl. neuen Spieler über die Suche laden 8 Freigabe des Spielberichts Nach korrekter Aufstellung PIN-Eingabe nuScore zeigt Eintragungsfehler an Freigabe **≣**b Eintragungen kontrollieren Passwörter eingeben Freigabe - Nach PIN-Eingabe erscheint Spielprotokoll Spielprotokoll Spielbericht freigeben 5 Offizielle und Schiedsrichterbericht Zurücksetzen Freigehlim - Warten bis das Spiel übertragen ist \$ Offizielle und Spesen Spielbericht der Begegnung test erfolgreich freigegeben. SR wird automatisch geladen ZN/SK müssen geladen werden Startbildschirm erscheint: Geschafft! 7 Schiedsrichterbericht ( )Kontrollen vor Spielstart (Feld, Trikots,...) -----0 und andere mit SR absprechen Eventuelle Eintragungen von SR **Gutes Spiel!**